LATHUND för lottning av Seniortävling i GIT - Version 2018-03-08

Gå in i GIT tävling (gittour.golf.se) Ange den tävlingslogin du fått. (Du får en tävlingslogin i samband med att du agerar tävlingsledare av Birgitta A).

Gå in på TÄVLINGAR

Sök upp tävlingen ifråga.

4 rutor kommer upp: INSTÄLLNINGAR ANMÄLDA STARTLISTA RESULTAT

Gå till ANMÄLDA. Längst upp till vänster kan du göra en Snabbanmälan, om det kommer till någon efter anmälningstidens utgång. Klicka på VERKSTÄLL och SPARA när du lagt till.

Under ANMÄLDA kan du även hantera en avanmälan. Ta bort spelare, tryck på pilen till höger (öppna ej), spelaren försvinner även från listan.

Längre ner på listan, gå in under Kommentarer. Här skriver deltagarna in önskemål om tee, bil m m. Notera kommentarerna och ta hänsyn till när du gör startlistan. Listan kan printas, skriv ut direkt eller exportera till Excel och skriv ut.

Gå tillbaka till ÖVERSIKT

Notera under Klassöversikt: Antal A- resp B-klass (så slipper du räkna på startlistan när du skall mata in scorer).

När anmälningstiden gått ut, kan du gå in på STARTLISTA. Obs! Ej förrän anmälningstiden är över. Tryck på pilen vid Rond 1. Då kommer det upp olika förslag.

Välj Skapa Inställning (under Åtgärder). • Klicka Ja vid frågan Uppdatera handicap • fortsätt steg 1-3 • Välj Löpande start eller Kanonstart • Välj starthål, starttid, intervall och bollstorlek • Vid shotgunstart: Välj Ingen Mall • Vid löpande start: Välj Fri Lottning, med hänsyn till prioriterade önskemål

SPARA

Vid kanonstart gäller schemat för SHOTGUNSTART.

NÄSTA Skapa startlista

När startlistan är skapad och du vill flytta spelare, väljer du Redigera startlistan.

Vid löpande start, klicka i Extrafält i rubrikraden, så ser du vilka som valt tidig eller sen start.

Här flyttar du om genom att markera och dra, så att du får en bra startlista. (Om du klickar Nollställ, försvinner listan och du kan börja om).

SPARA